## Schlüsselpaar und Zertifikatsrequest erzeugen

## 2. Erzeugen eines Schlüsselpaares

Jetzt erstellen wir das sogenannte Schlüsselpaar (Private-Key und Public-Key). Nach dem Druck auf den Button Zert-Request erzeugen öffnet sich folgender Dialog:

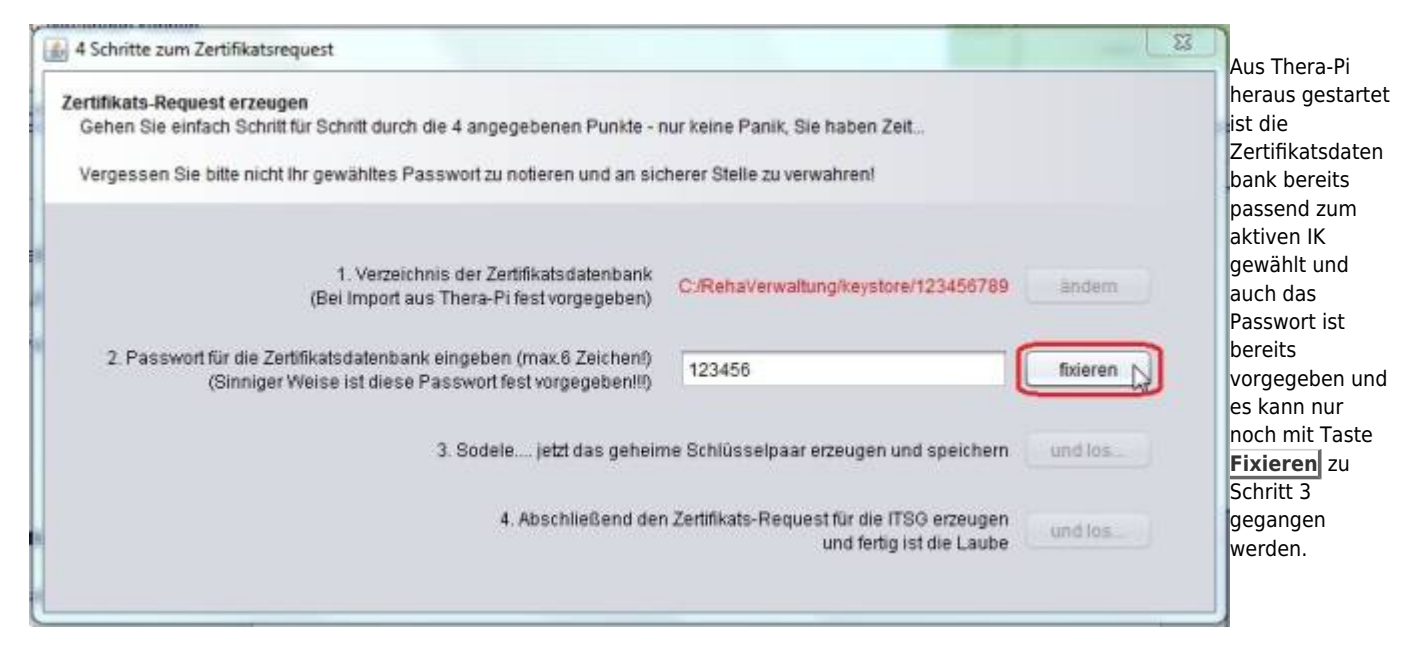

| ertifikats-Request erzeugen                                                                                                    |                                                                       |          | Und los w                                                                 |
|----------------------------------------------------------------------------------------------------|-----------------------------------------------------------------------|----------|---------------------------------------------------------------------------|
| Gehen Sie einfach Schritt für Schritt durch die 4 angegebenen Punkte - n                                                                       | ur keine Panik, Sie haben Zeit                                        |          | die eigentlic                                                             |
| Vergessen Sie bitte nicht Ihr gewähltes Passwort zu notieren und an sich                                                                       | nerer Stelle zu verwahren!                                            |          | Schlüsselerz<br>ung gestarte                                              |
| 1. Verzeichnis der Zertifikatsdatenbank<br>(Bei Import aus Thera-Pi fest vorgegeben)                                                           | C:/RehaVerwaltung/keystore/123456789                                  | andern   | Diese läuft<br>komplett im<br>Hintergrund<br>Erscheint ein<br>Hinweis auf |
| <ol> <li>Passwort f ür die Zertifikatsdatenbank eingeben (max 6 Zeichen!)<br/>(Sinniger Weise ist diese Passwort fest vorgegeben!!)</li> </ol> | 123456                                                                | fixieren | einen bereit<br>existierende                                              |
| 3. Sodele jetzt das geheim                                                                                                    | ie Schlüsselpaar erzeugen und speichern 🌘                             | und los_ | Schlüssel, s<br>wurde der<br>keystore nic                                 |
| 4. Abschließend den                                                                                                    | Zertifikats-Request für die ITSG erzeugen<br>und fertig ist die Laube | und los  | Antragstellu                                                              |

## 3. Erzeugen des Zertifikats-Request

| 4 Schritte zum Zertifikatsrequest                                                                                                    |                                                                         |             | Nachdem die<br>Schlüssel                                                    |
|----------------------------------------------------------------------------------------------------|-------------------------------------------------------------------------|-------------|-----------------------------------------------------------------------------|
| Zertifikats-Request erzeugen<br>Gehen Sie einfach Schritt für Schritt durch die 4 angegebenen Punkte - r<br>Vergessen Sie bitte nicht Ihr gewähltes Passwort zu notieren und an sic | nur keine Panik, Sie haben Zeit<br>therer Stelle zu verwahren!          | e<br>v<br>e | generiert sind,<br>wird die<br>Starttaste für<br>den                        |
| 1. Verzeichnis der Zerlifikatsdatenbank<br>(Bei Import aus Thera-Pi fest vorgegeben)                                                                                                | C:/RehaVerwaltung/keystore/123456789                                    | andem 2     | abschließender<br>Schritt, die<br>Erzeugung des<br>Zertifikats-<br>Request, |
| <ol> <li>Passwort f ür die Zertifikatsdatenbank eingeben (max 6 Zeichen!)<br/>(Sinniger Weise ist diese Passwort fest vorgegeben!!)</li> </ol>                                      | 123456                                                                  | fbderen     | reigeschaltet.                                                              |
| 3. Sodele jetzt das gehein                                                                                                    | ne Schlüsselpaar erzeugen und speichern                                 | und los     |                                                                             |
| 4. Abschließend der                                                                                                    | n Zertifikats-Request für die ITSG erzeugen<br>und fertig ist die Laube | und los     |                                                                             |

Der Aufbau dieser Anfrage ist standardisiert und **darf nicht verändert werden**. Auch die Namensgebung der Datei, insbesondere die Dateiendung **.p10** ist festgelegt.

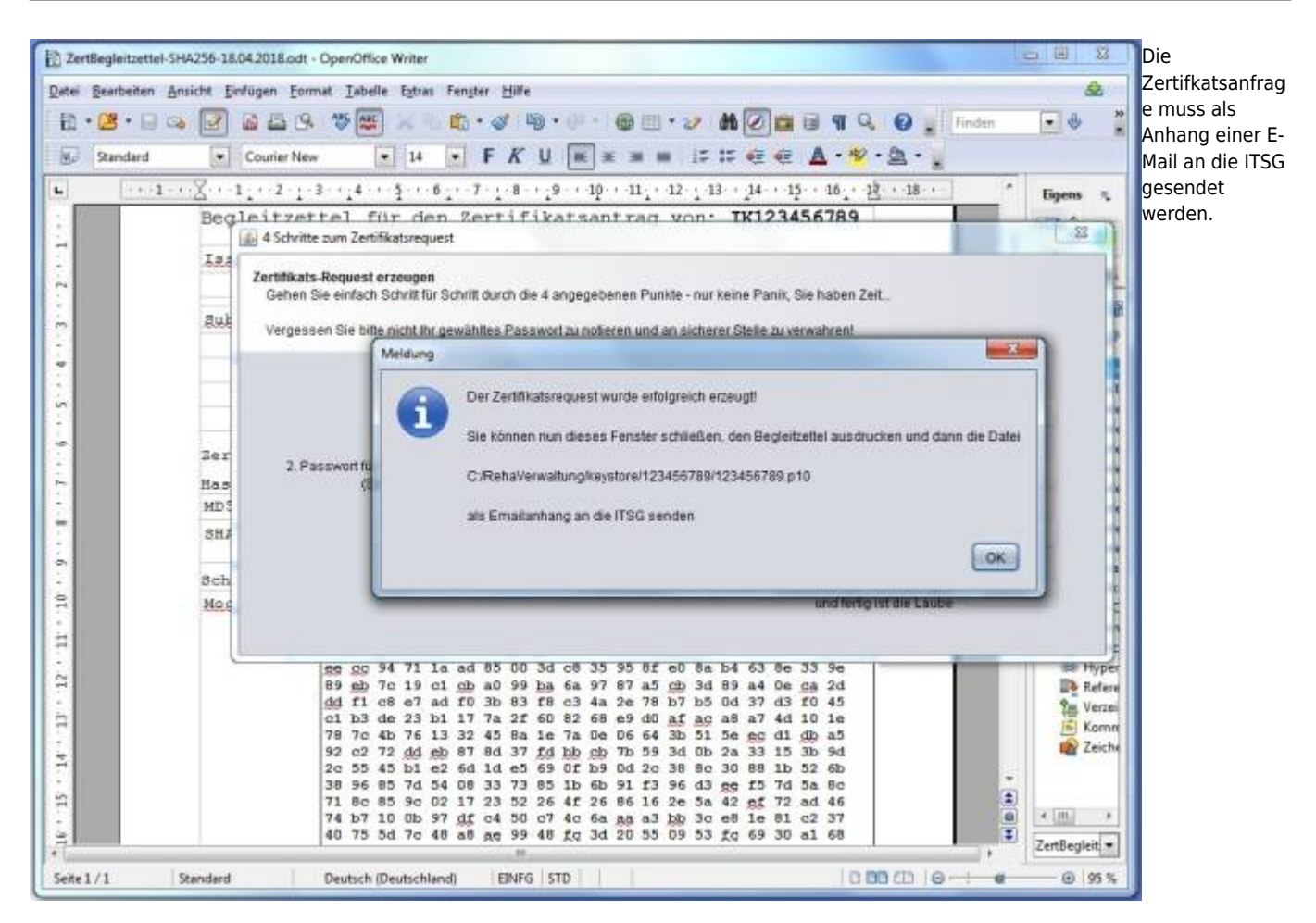

Der soeben erzeugte Zertifikats-Request hat den Dateinamen **<Ihr-IK>.p10**. Sie finden die .p10-Datei im Verzeichnis C:\RehaVerwaltung\keystore\<Ihr-IK>.

Senden Sie diese Datei unverändert an die E-Mail-Adresse für die automatisierte Bearbeitung durch die ITSG:

crq@itsg-trust.de.

Der ebenfalls erzeugte Begleitzettel enthält neben Daten, die in das Zertifikat eingebettet werden, Ihren öffentlichen Schlüssel. Er ist auszudrucken, zu unterschreiben und zusammen mit dem Papier-Antrag und einer Legitimation (im Papier-Antrag beschrieben) per Post oder FAX an die dort angegebene Adresse / Faxnummer zu senden.

(Zertifizierungsanträge und die Begleitzettel werden im Verzeichnis RehaVerwaltung/defaults/Vorlagen/ abgelegt)

Sind E-Mail und Papiere versandt worden, dann ist von Ihrer Seite alles getan, jetzt ist die ITSG an der Reihe.

An dieser Stelle können Sie Nebraska beenden. Weiter geht's dann, wenn Sie die Zertifikats-Antwort (certificate-reply) erhalten haben.

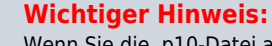

Wenn Sie die .p10-Datei an die ITSG versandt haben, wiederholen Sie den Vorgang Zert-Request erzeugen auf gar keinen Fall!

**()** 

Sonst stimmt der bei der ITSG eingereichte Schlüssel nicht mit Ihrem neuen (zweiten) Schlüsselpaar überein und der von der ITSG gelieferte Reply ist deshalb wertlos, wird Ihnen aber trotzdem in Rechnung gestellt.

(Die Wahrscheinlichkeit, dass Sie die nächsten 100 Jahre jede Woche einen Hauptgewinn im Lotto abräumen ist beträchtlich höher als die Wahrscheinlichkeit, zweimal hintereinander das selbe Schlüsselpaar zu erzeugen.)

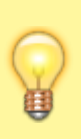

## Noch viiieeel wichtigerer Hinweis:

Machen Sie als allererstes eine Sicherungskopie des Verzeichnisses C:\RehaVerwaltung\keystore\<Ihr-IK> inklusive des privkeys-Unterverzeichnisses. Mit den in privkeys enthaltenen Dateien lässt sich - wenn alle Stricke reißen - ein neuer Keystore erzeugen und Ihre Originalschlüssel einlesen.

From: https://www.thera-pi-software.de/dokuwiki/ - **Thera-π Wiki** 

Permanent link: https://www.thera-pi-software.de/dokuwiki/doku.php?id=systeminit:nebraska:cert\_request\_keys

Last update: 2023/02/14 16:14

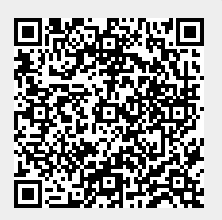